# Interakcja Człowiek – komputer

Ćwiczenie nr 2

# Cz.2

Tworzenie prostego modelu pomieszczenia przy pomocy programu Blender v 2.72b

**Paulina Stafiej** 

- 1. Uruchamiamy program Blender v 2.72b
- 2. Dzielimy obszar roboczy na dwie części(Split Area)
- 3. Do obszaru roboczego dodajemy płaszczyzny. Z dolnego panelu wybieramy Add->Mesh->Plane

| 🔊 Blender                                                                                                    |                     |                                      |                                                                                                    |                                                                                                    |
|----------------------------------------------------------------------------------------------------|---------------------|--------------------------------------|----------------------------------------------------------------------------------------------------|----------------------------------------------------------------------------------------------------|
| 🛈 🗘 File Render Window Help 💶 🗘 Default                                                                                                    | + ※) 🚺 🛊 Scene + ※) | Blender Render 🍦 뉞 v                 | v2.73   Verts:0   Faces:0   Tris:0   Objects:0/2   Lamps:0/1   Men                                                                                                    | n:9.55M                                                                                                    |
| Transform       Top Persp         Translate       Rotate         Scale       Mirror         Votate       Duplicate         Duplicate       Duplicate         Duplicate       Linked         Delete       State |                     | Right Persp                          |                                                                                                    | <ul> <li>View Search AI Sc</li> <li>Scene</li> <li>RenderLayers</li> <li>World</li> <li>Scene</li> <li>Scene</li> <li>Scene</li> <li>Render</li> <li>Scene</li> <li>Render</li> <li>Scene</li> <li>Scene</li> <l< th=""></l<></ul> |
| Coperator<br>View Select Add Object Copject Mode  ↓ ● ↓ ● ↓ ● ↓ ● ↓ ● ↓ ● ↓ ● ↓ ● ↓ ● ↓                                                                                                    |                     | (1)<br>(1)<br>View Select<br>140 160 | Image: system of the system of the system | V Dimensions   Render Presets   Resolution:   Frame Ra   1920 p   Start:   1920 p   Start:   1920 p   1920 p   1920 p   1920 p   1920 p   1920 p   1920 p   1920 p   1920 p   1920 p   1920 p   1920 p   1920 p   1920 p   1920 p   1920 p   1920 p   1920 p   1920 p   1920 p   1920 p   1920 p   1920 p   1920 p   1920 p   1920 p   1920 p <                                                                                                    |
| 🚱 🗘 View Marker Frame Playback 🕞 🕀 🔇 Start:                                                                                                    | 1 • End: 250 • 1 •  |                                      | Sync 🕴 💿 🚱 🔗 🕅                                                                                                    | ► Post Processing ····                                                                                                    |

Rys.1. Dodanie płaszczyzny do obszaru roboczego

### 4. Skalujemy płaszczyzne do wymiarów pokoju (SY, SX)

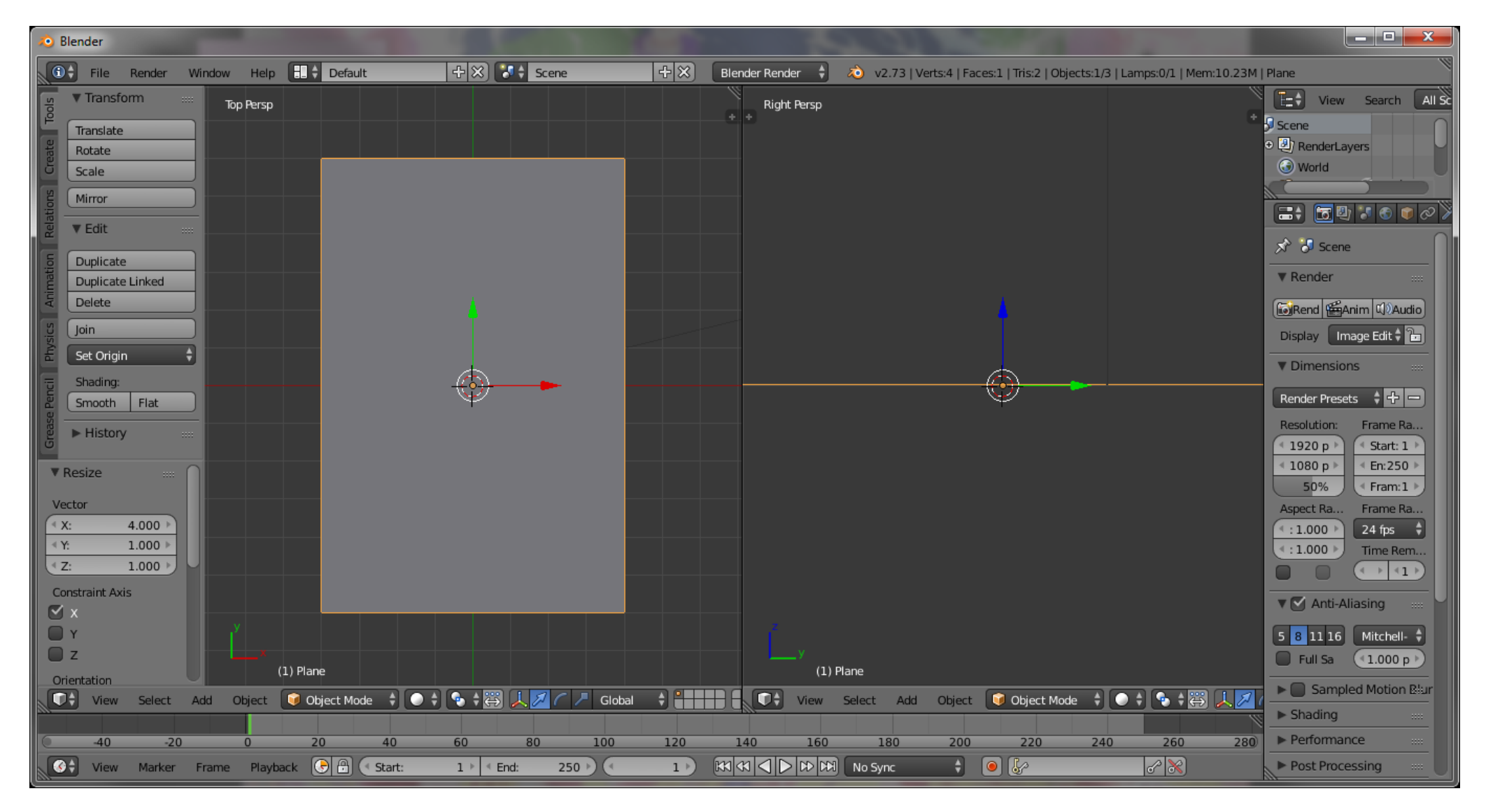

Rys.2. Wyskalowana płaszczyzna

#### 5. Przechodzimy do trybu Edit Mode(TAB lub zmieniamy w dolnym panelu).

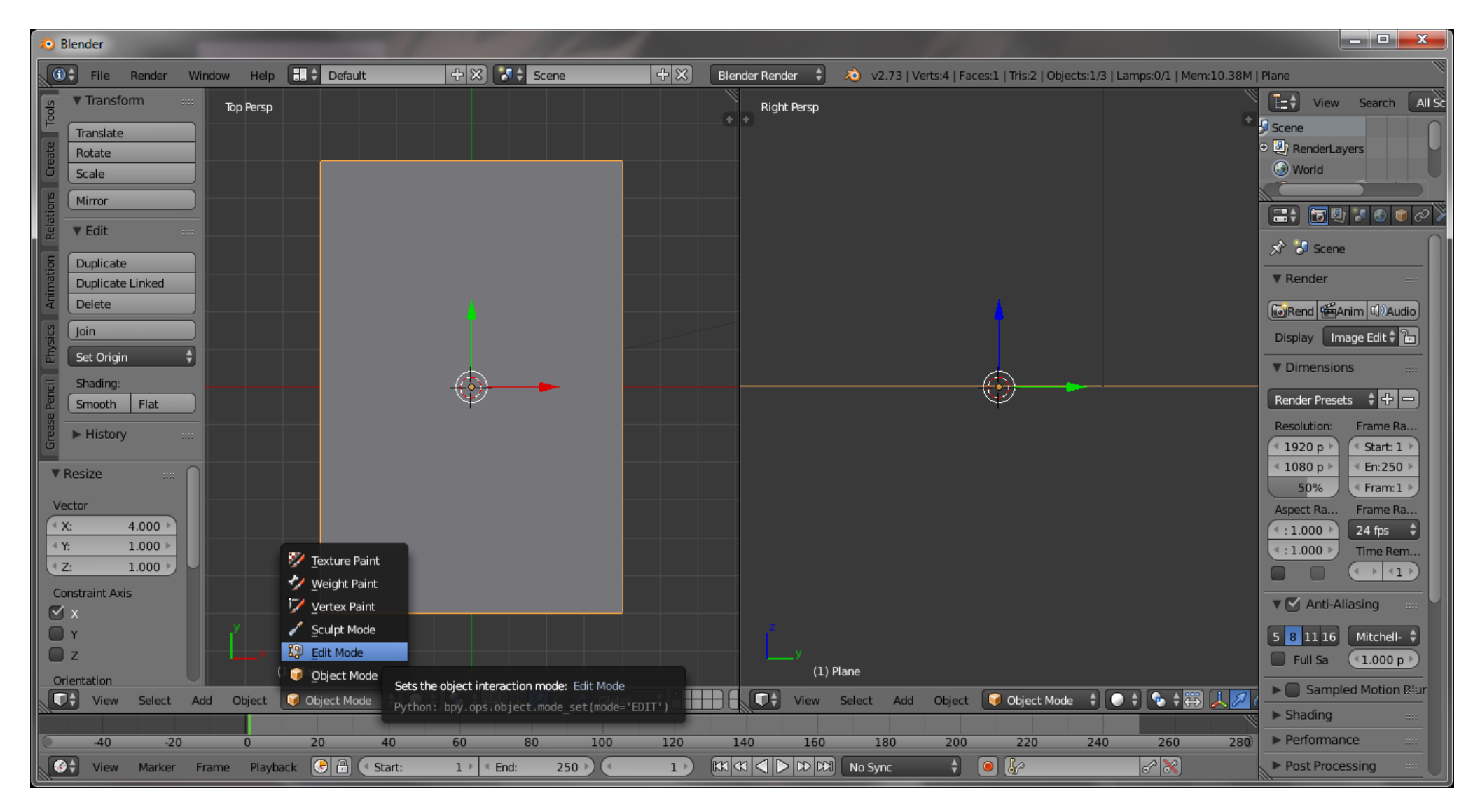

Rys.3. Przejście do trybu Edit Mode

6. Dzielimy siatkę na 3 części. CTRL+R, najeżdżamy na górną krawędź i wpisujemy 2.

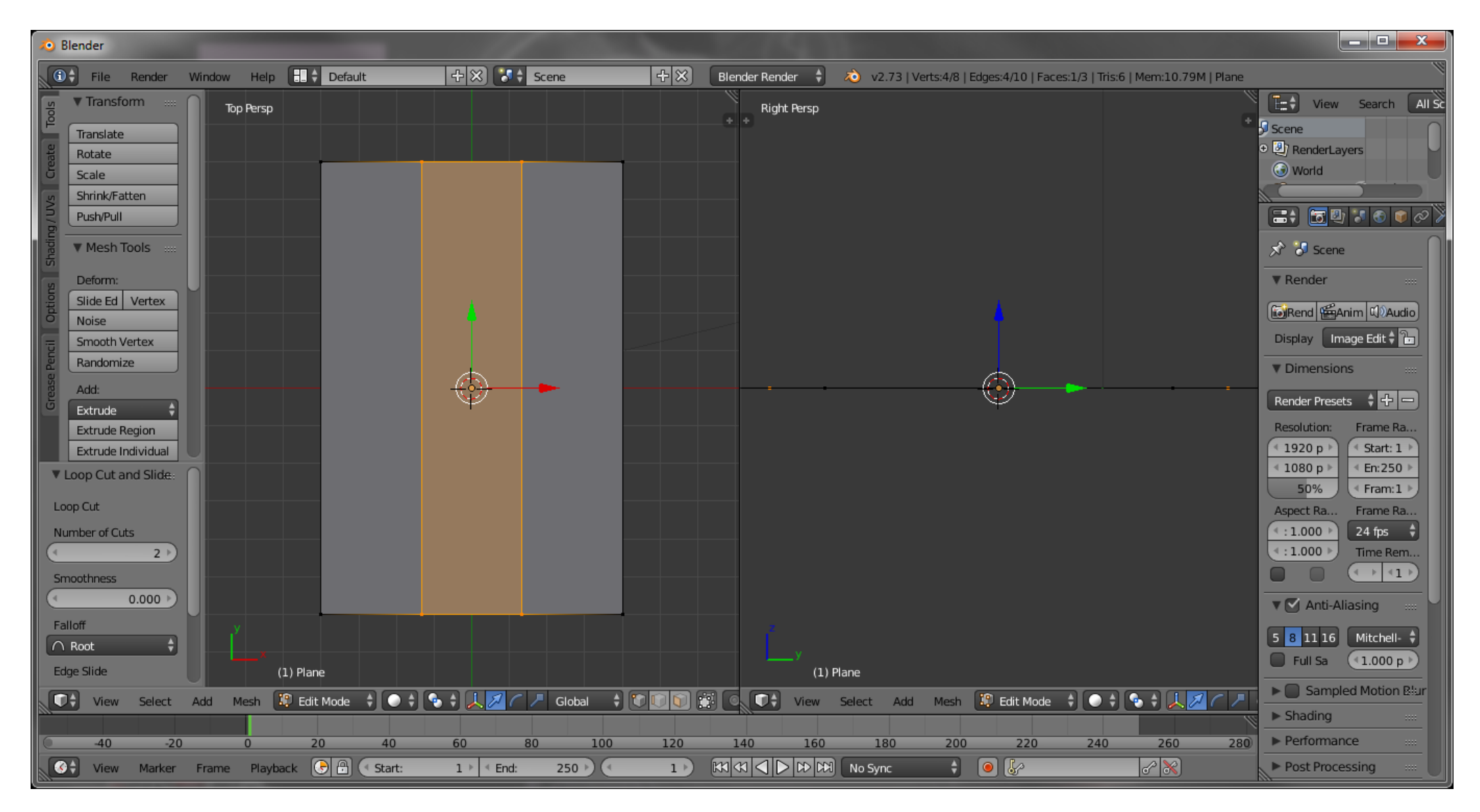

Rys.4. Podzielenie płaszczyzny na 3 części

# 7. Skalujemy środkowy obszar(SX)

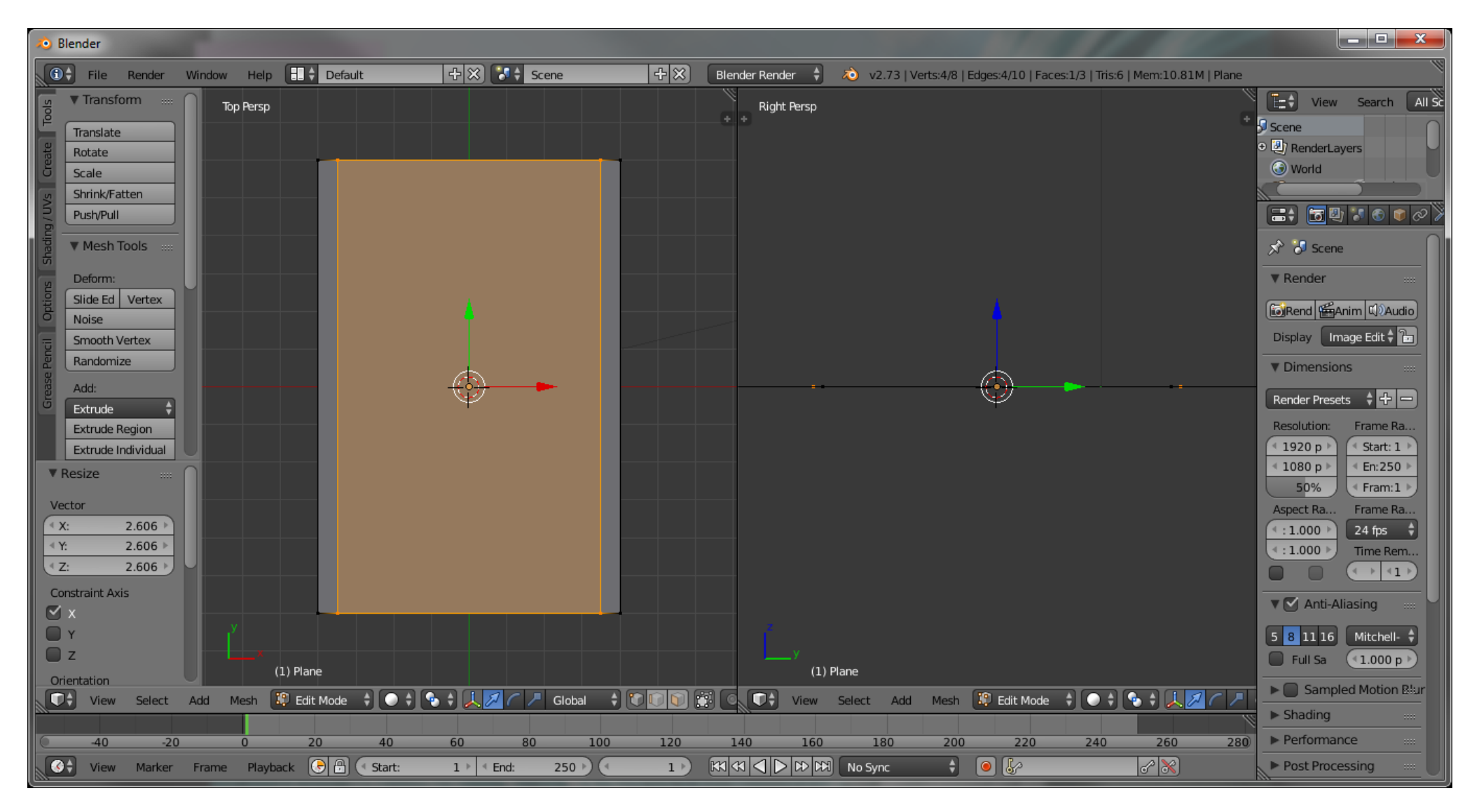

Rys.5. Tworzenie podłogi pokoju

8. Dodajemy podział wydzielając ściany wzdłuż krótszych boków. (Aby przejść do trybu edycji powierzchni w dolnym panelu klikamy odpowiednią ikonę – patrz rysunek nr 6)

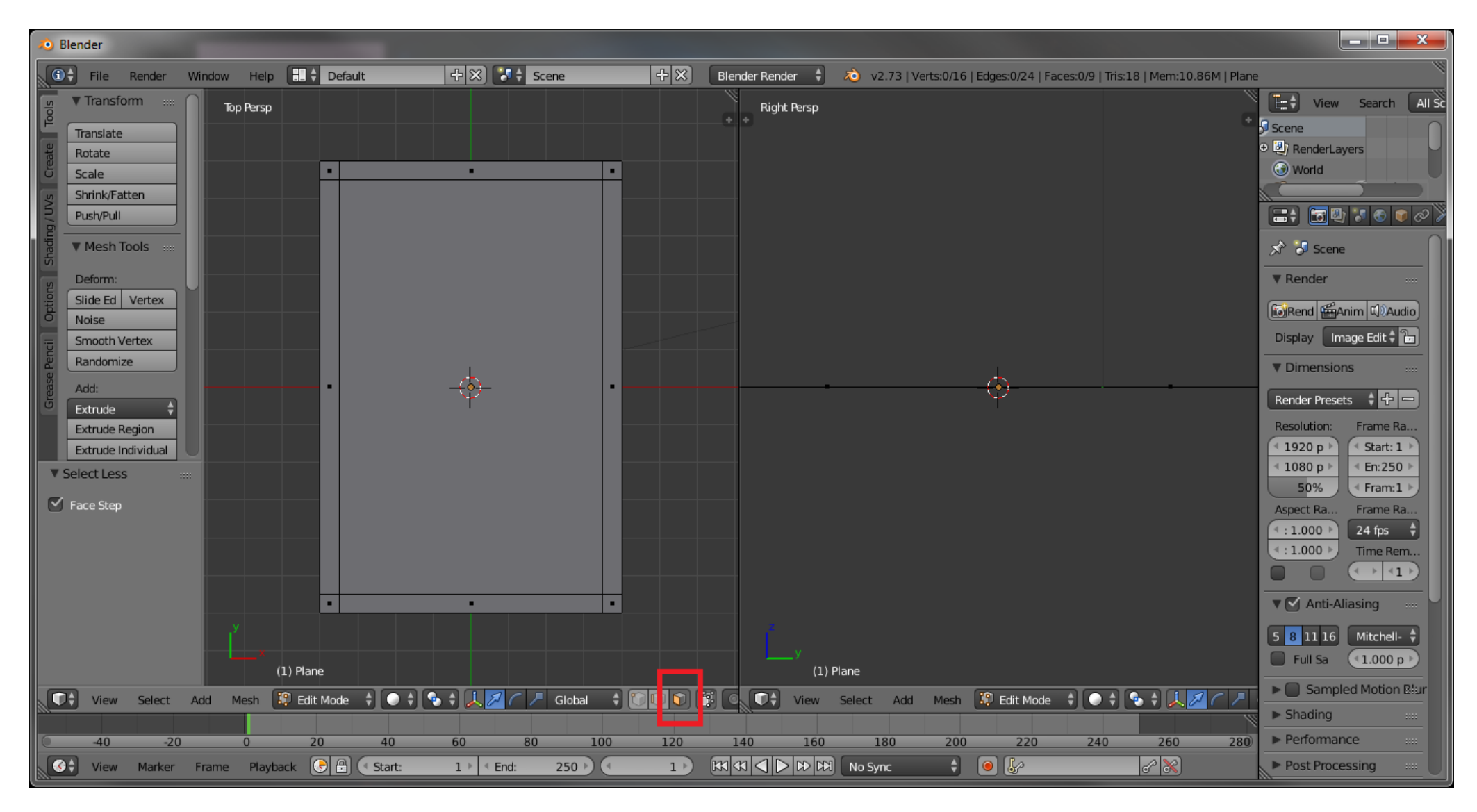

Rys. 6. Wydzielenie głównych ścian pomieszczenia

9. Zaznaczamy podłogę i odseparujemy ją od pomieszczenia. Klikamy P z otwartego menu Separate wybieramy opcję Selection.

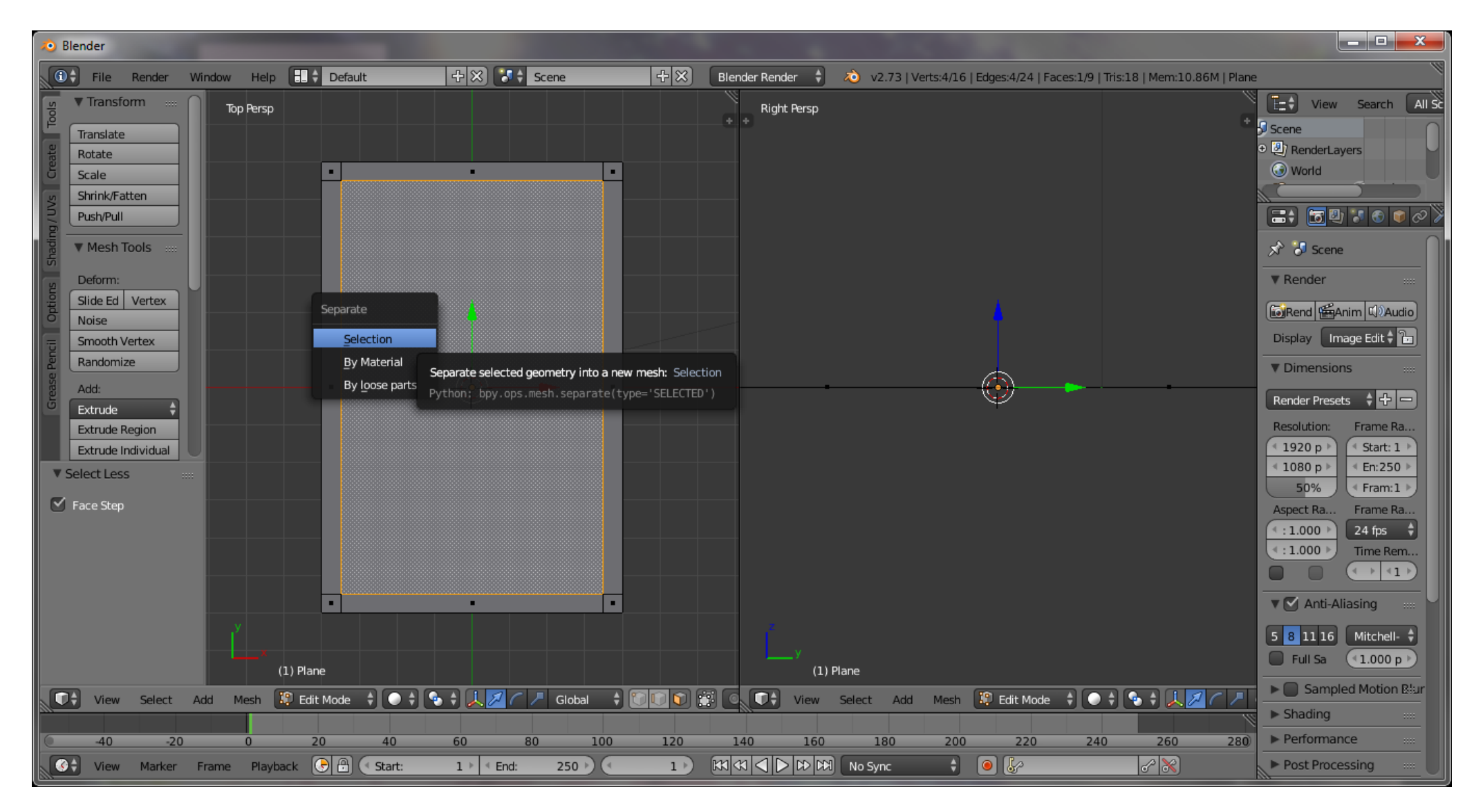

Rys.7. Oddzielenie podłogi od reszty pokoju.

10. Dzielimy południową ścianę na 3 części (CTRL +R)

11. Środkowy prostokąt skalujemy(SX) – to będą nasze drzwi

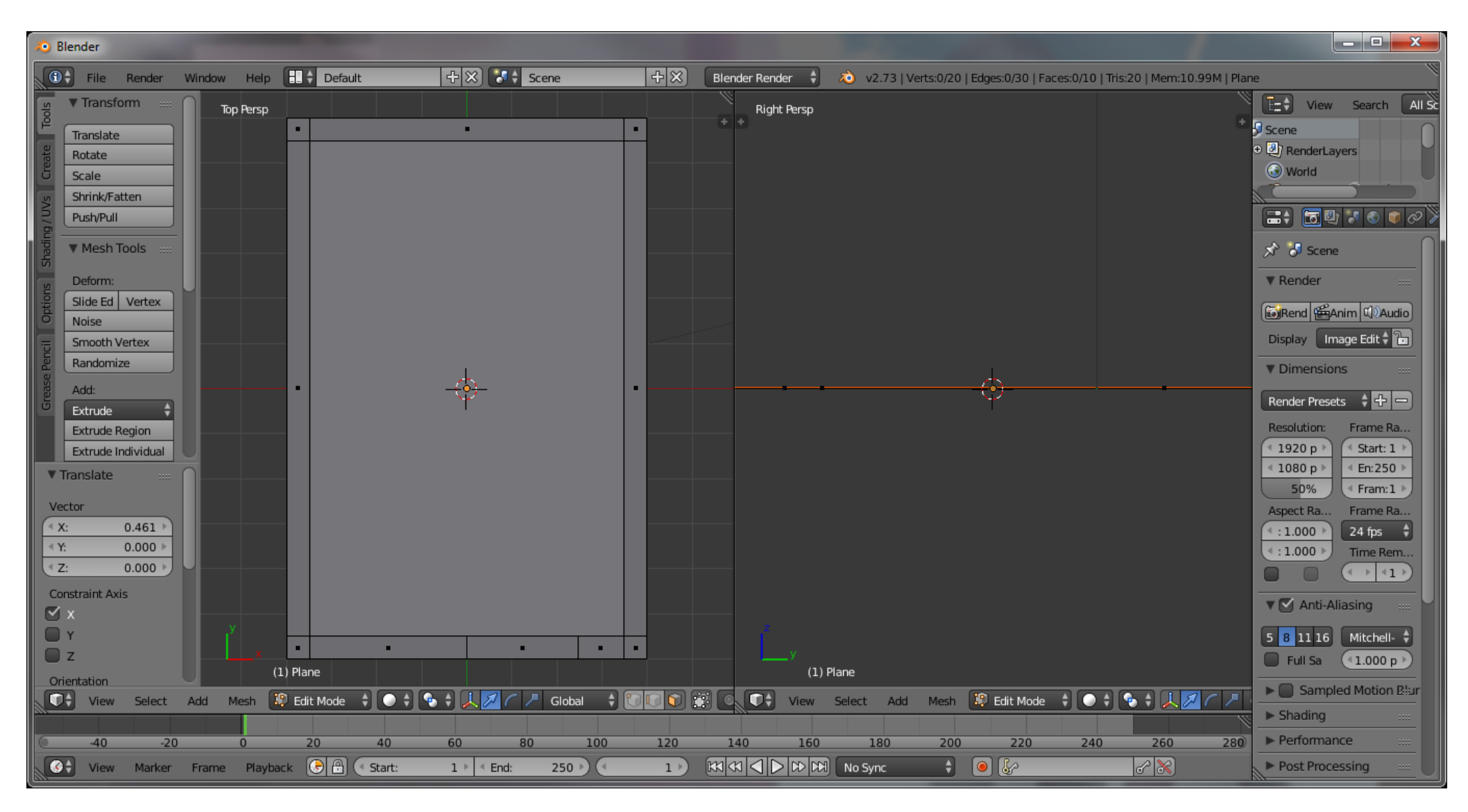

Rys.8. Wydzielenie obszaru na drzwi

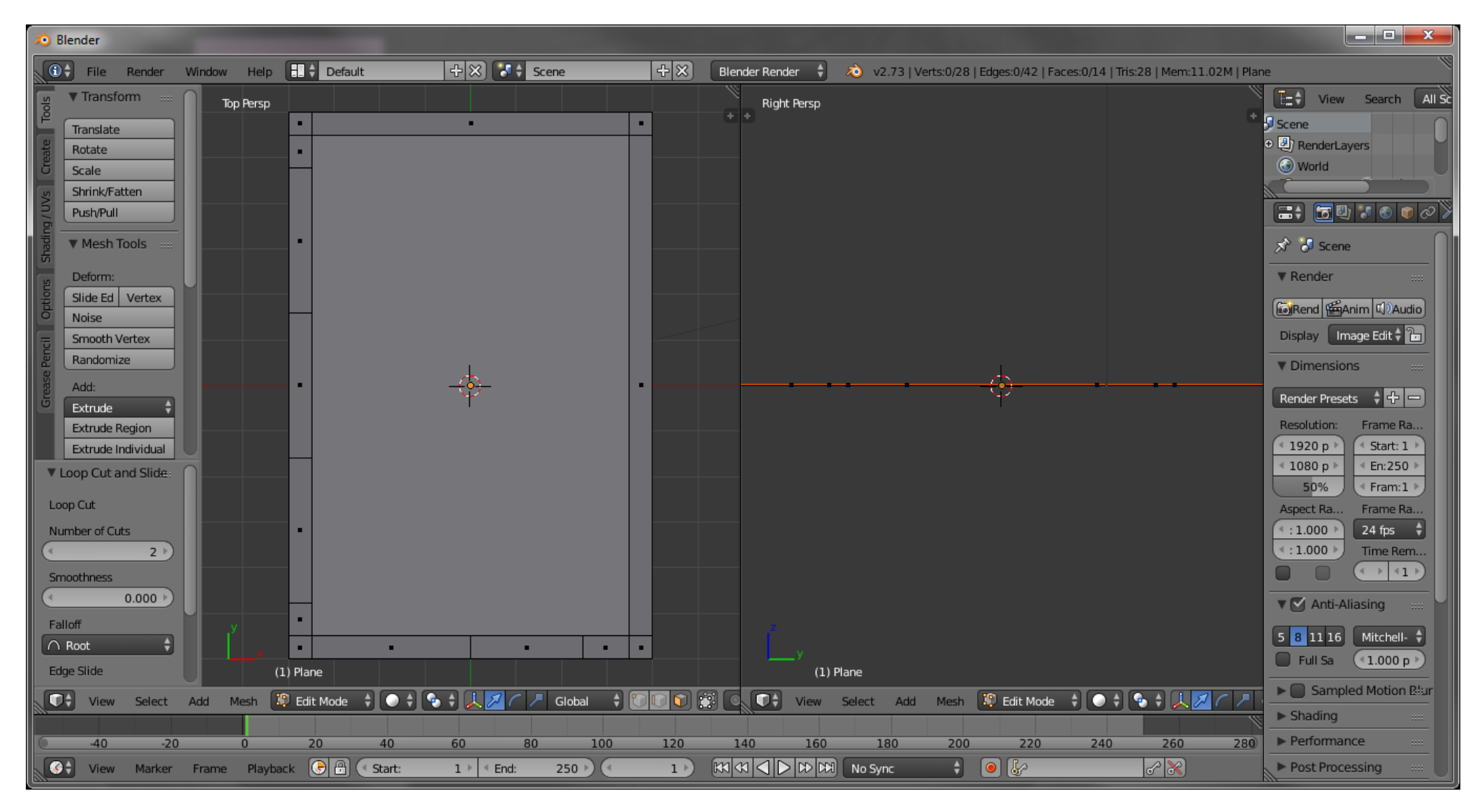

12. Dzielimy zachodnią ścianę podobnie jak na rysunku nr 9 – formujemy tutaj okna

Rys.9.Wydzielenie obszaru na okna

13. Zaznaczamy wszystkie fragmenty ścian oprócz obszaru, w którym będą znajdować się drzwi. Zaznaczone fragmenty wyciągamy(E) aż do wysokości parapetów w oknach.

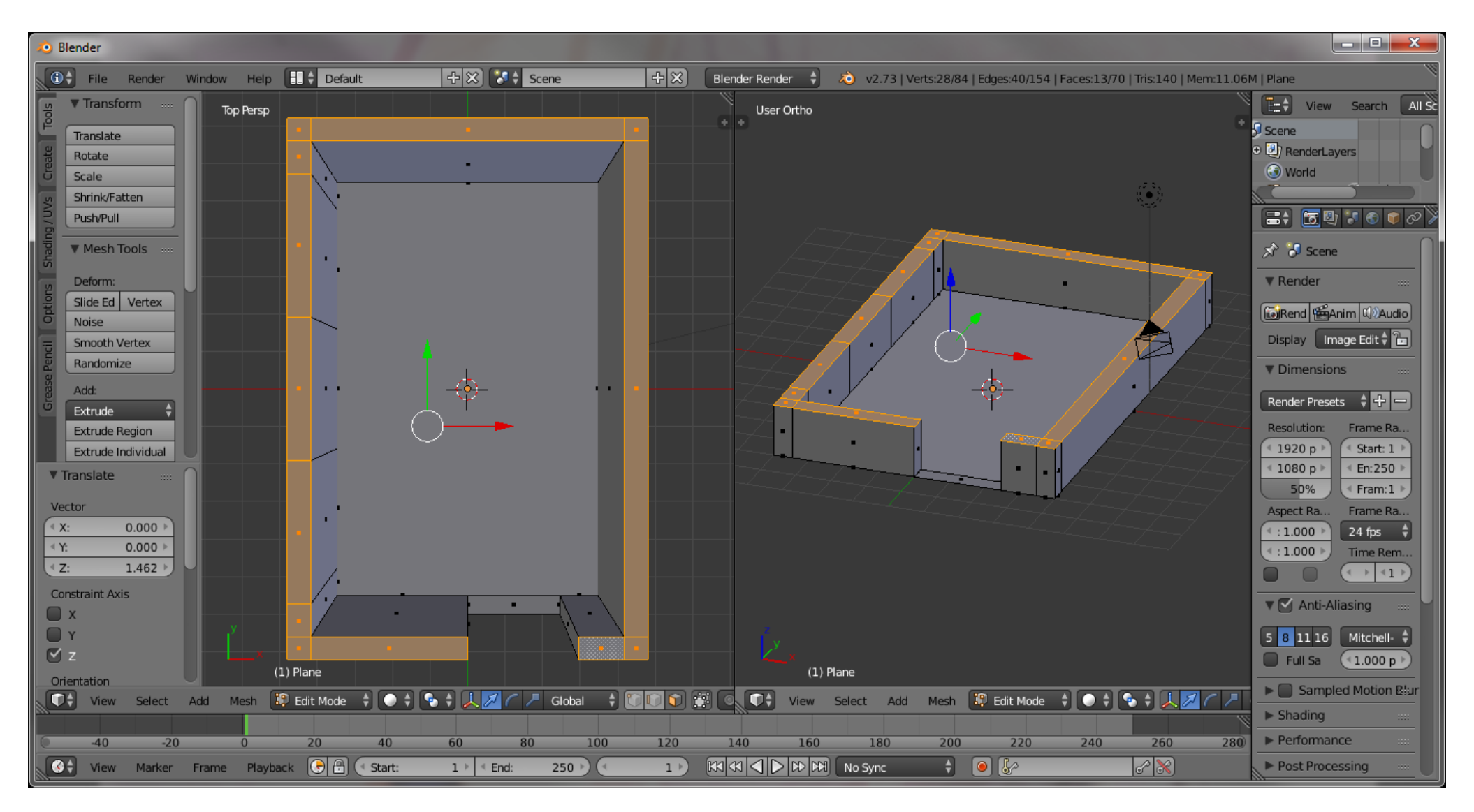

Rys.10. Wyciągnięcie obszarów nr 1

14. Zaznaczamy wszystkie fragmenty ścian oprócz obszaru, w którym będą się znajdować drzwi i okna. Zaznaczone fragmenty wyciągamy(E) do wysokości górnych krawędzi okien.

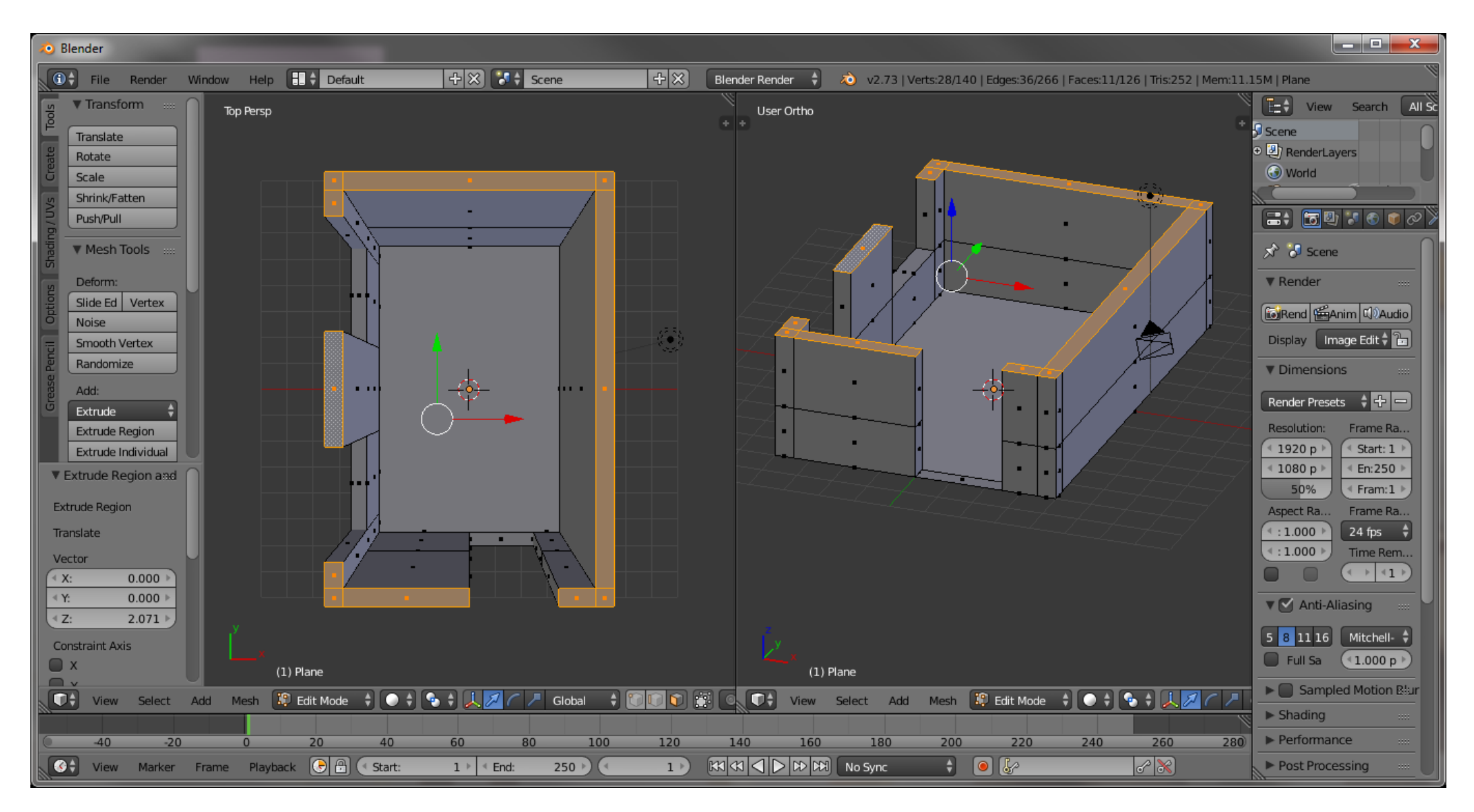

Rys.11. Wyciągnięcie obszarów nr 2

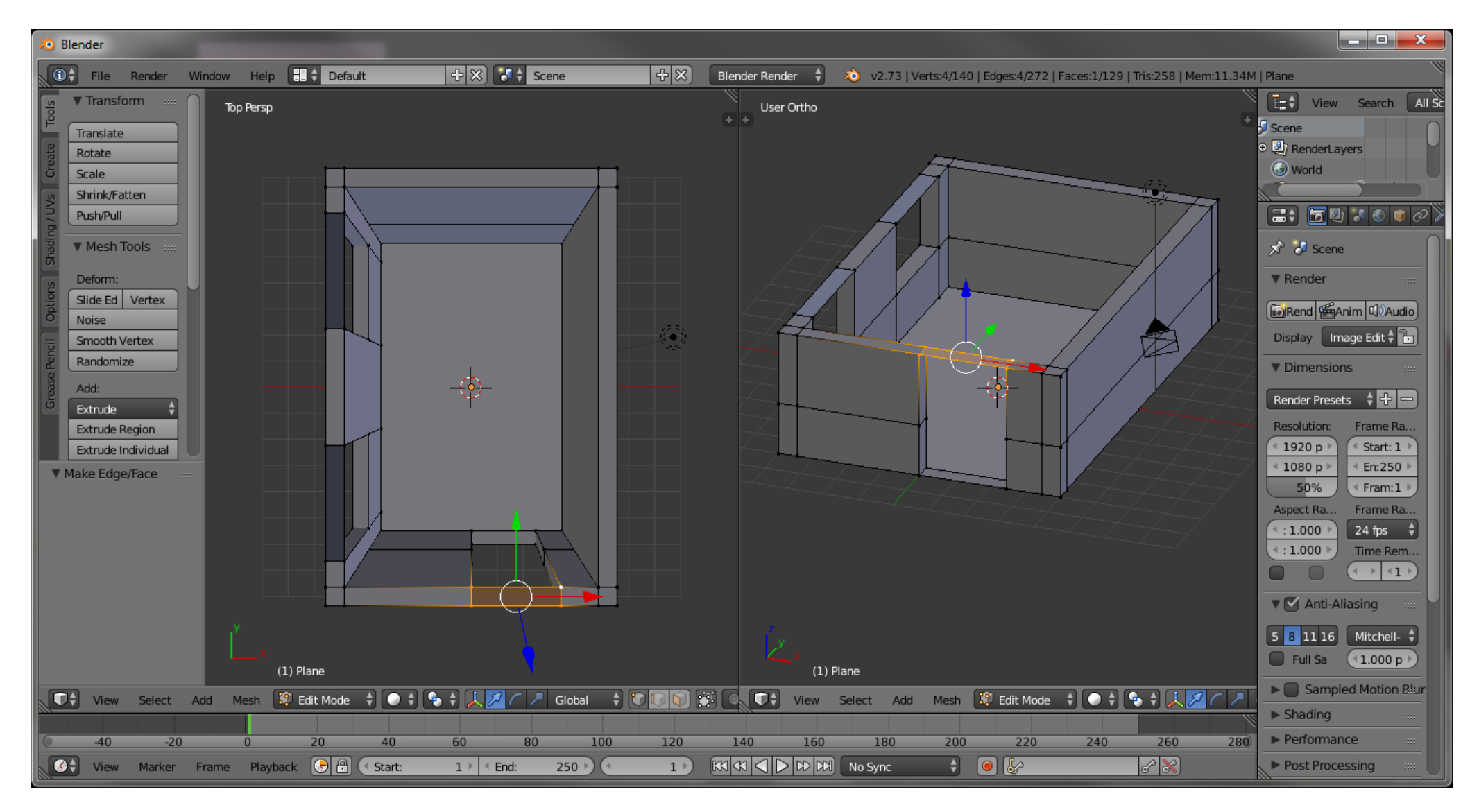

Rys.12. Zamknięcie wszystkich otworów okiennych i drzwiowych

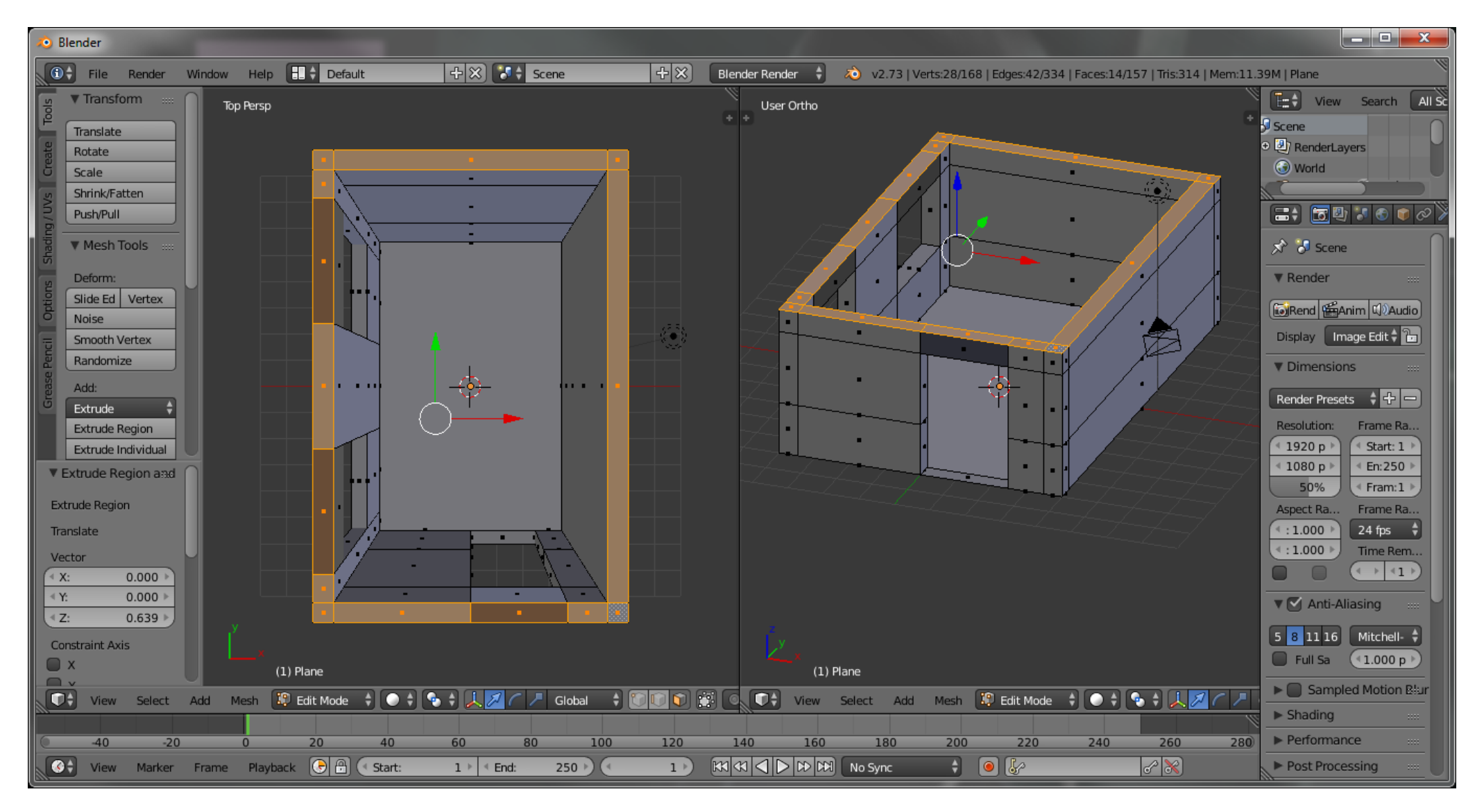

Rys.13. Wyciągnięcie obszarów nr 3

17. Zaznaczamy wszystkie ściany(A)

18. Przechodzimy w lewym panelu do zakładki Material (obrazek kuli z szachownicą).

19. W podmenu Diffuse klikamy na pasek z kolorem i wybieramy najbardziej nam odpowiadający

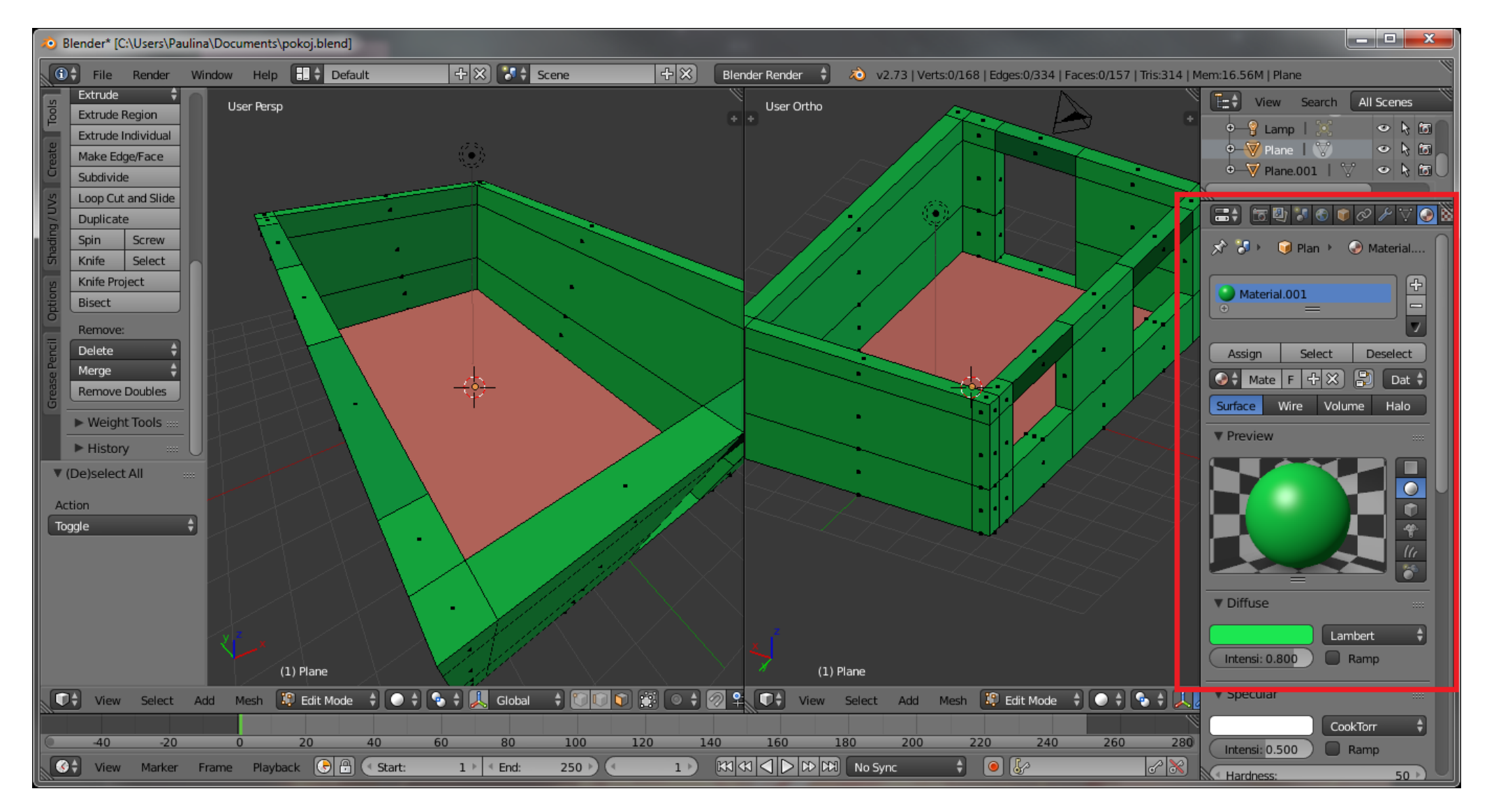

Rys. 14. Zmiana koloru ścian

20. Powtarzając punkty 17-19 możemy zmienić kolor podłogi

# 21. Dołączenie stolika do pokoju:

21.1. Wybieramy z menu głównego File->Append

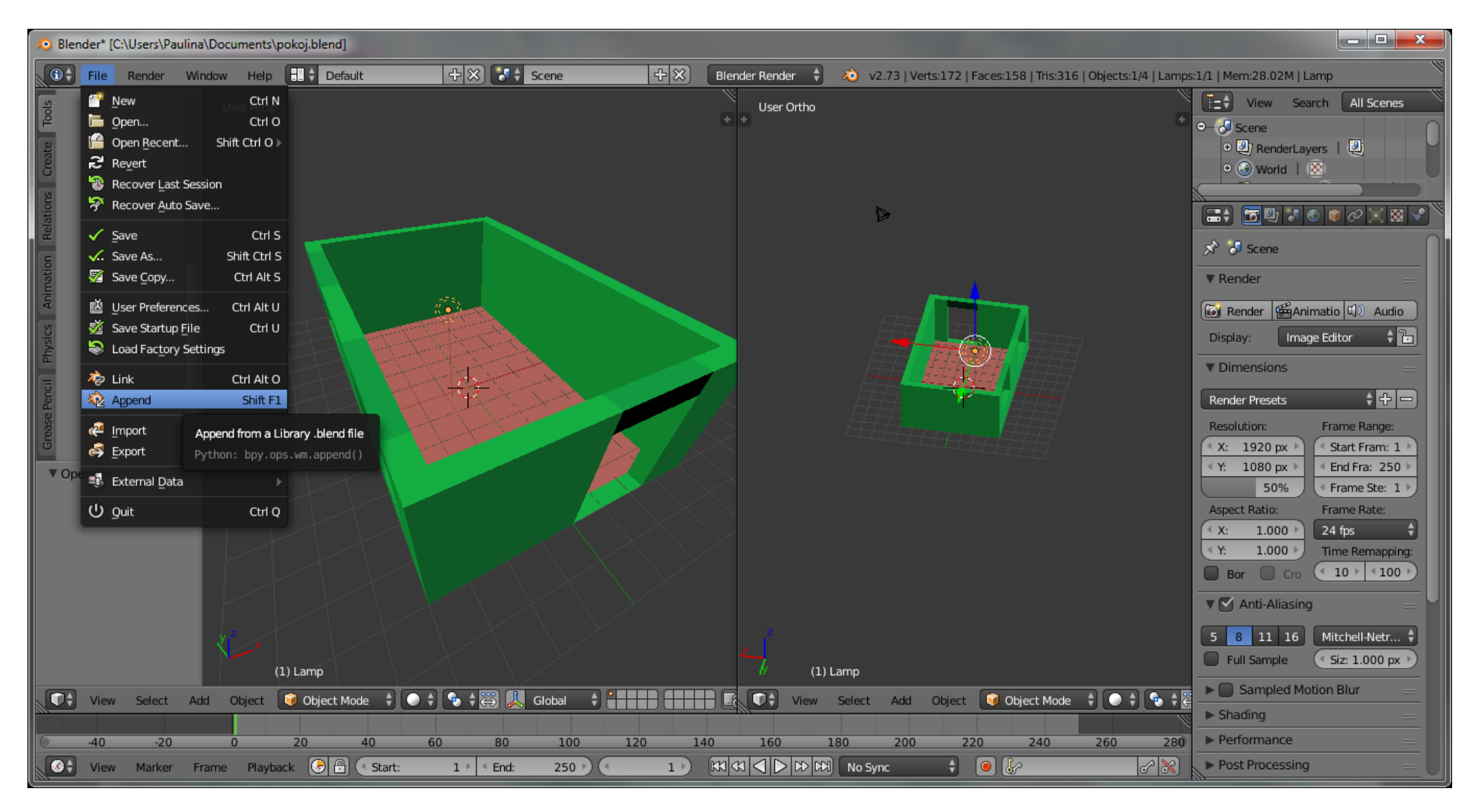

Rys. 15. Dołączenie obiektów do sceny

- 21.2. Znajdujemy na dysku wcześniej utworzony model stolika (stol.blend)
- 21.3. Wskazujemy obiekt (**Object)** w pliku
- 21.4. Wskazujemy siatkę w obiekcie (Cylinder)

| 📀 Blender* [C:\Users\Paulina\Documents\p                                                                                                    | pokoj.blend]                                        | Į    | - 🗆 X            |  |  |  |  |  |
|----------------------------------------------------------------------------------------------------|-----------------------------------------------------|------|------------------|--|--|--|--|--|
| 🗊 🗧 File Render Window Help 🔁 Back to Previous 🛛 🛛 Blender Render 🍦 🔕 v2.73   Verts:172   Faces:158   Tris:316   Objects:1/4   Lamps:1/1   Mem:28.58M   Lamp |                                                     |      |                  |  |  |  |  |  |
| 📑 ←→순운 🛅 Create New                                                                                                    | Directory 📃 🖃 👬 📴 🖾 🛨 🔲 Show Hidden 🍸 🗮 🚼 🛃 🛱 😭 🗊 🗐 |      |                  |  |  |  |  |  |
| ▼ System ····                                                                                                    | C:\Users\Paulina\Documents\stol.blend\Object\       | Appe | end from Library |  |  |  |  |  |
|                                                                                                    | Cylinder                                            |      | Cancel           |  |  |  |  |  |
|                                                                                                    | <u> </u>                                            |      |                  |  |  |  |  |  |
| ⇒ E:                                                                                                    | Camera                                              |      |                  |  |  |  |  |  |
|                                                                                                    |                                                     |      |                  |  |  |  |  |  |
| S:                                                                                                    |                                                     |      |                  |  |  |  |  |  |
| S H:                                                                                                    |                                                     |      |                  |  |  |  |  |  |
|                                                                                                    |                                                     |      |                  |  |  |  |  |  |
| ▼ System Bookmarks                                                                                                    |                                                     |      |                  |  |  |  |  |  |
|                                                                                                    |                                                     |      |                  |  |  |  |  |  |
| Documents                                                                                                    |                                                     |      |                  |  |  |  |  |  |
|                                                                                                    |                                                     |      |                  |  |  |  |  |  |
| ▼ Bookmarks ·····                                                                                                    |                                                     |      |                  |  |  |  |  |  |
| 4 Add                                                                                                    |                                                     |      |                  |  |  |  |  |  |
|                                                                                                    |                                                     |      |                  |  |  |  |  |  |
|                                                                                                    |                                                     |      |                  |  |  |  |  |  |
| X Reset                                                                                                    |                                                     |      |                  |  |  |  |  |  |
| 🛅 stol.blend                                                                                                    |                                                     |      |                  |  |  |  |  |  |
| 🔁 Documents                                                                                                    |                                                     |      |                  |  |  |  |  |  |
| Append from Library                                                                                                    |                                                     |      |                  |  |  |  |  |  |
| TAppend non Ebidiy                                                                                                    |                                                     |      |                  |  |  |  |  |  |
| 1 items                                                                                                    |                                                     |      |                  |  |  |  |  |  |
| Select                                                                                                    |                                                     |      |                  |  |  |  |  |  |
| Active Layer                                                                                                    |                                                     |      |                  |  |  |  |  |  |
| Instance Groups                                                                                                    |                                                     |      |                  |  |  |  |  |  |
|                                                                                                    |                                                     |      |                  |  |  |  |  |  |
|                                                                                                    |                                                     |      |                  |  |  |  |  |  |

Rys.16. Dodanie stolika do tworzonego pokoju

21.5. Dodany obiekt poddajemy odpowiednim transformacją(skalowaniem, rotacją, przesunięciem), w celu odpowiedniego umieszczenia na scenie(dla lepszej prezentacji zmieniono sposób wyświetlania obiektów z Solid na Material – dolnym panelu.)

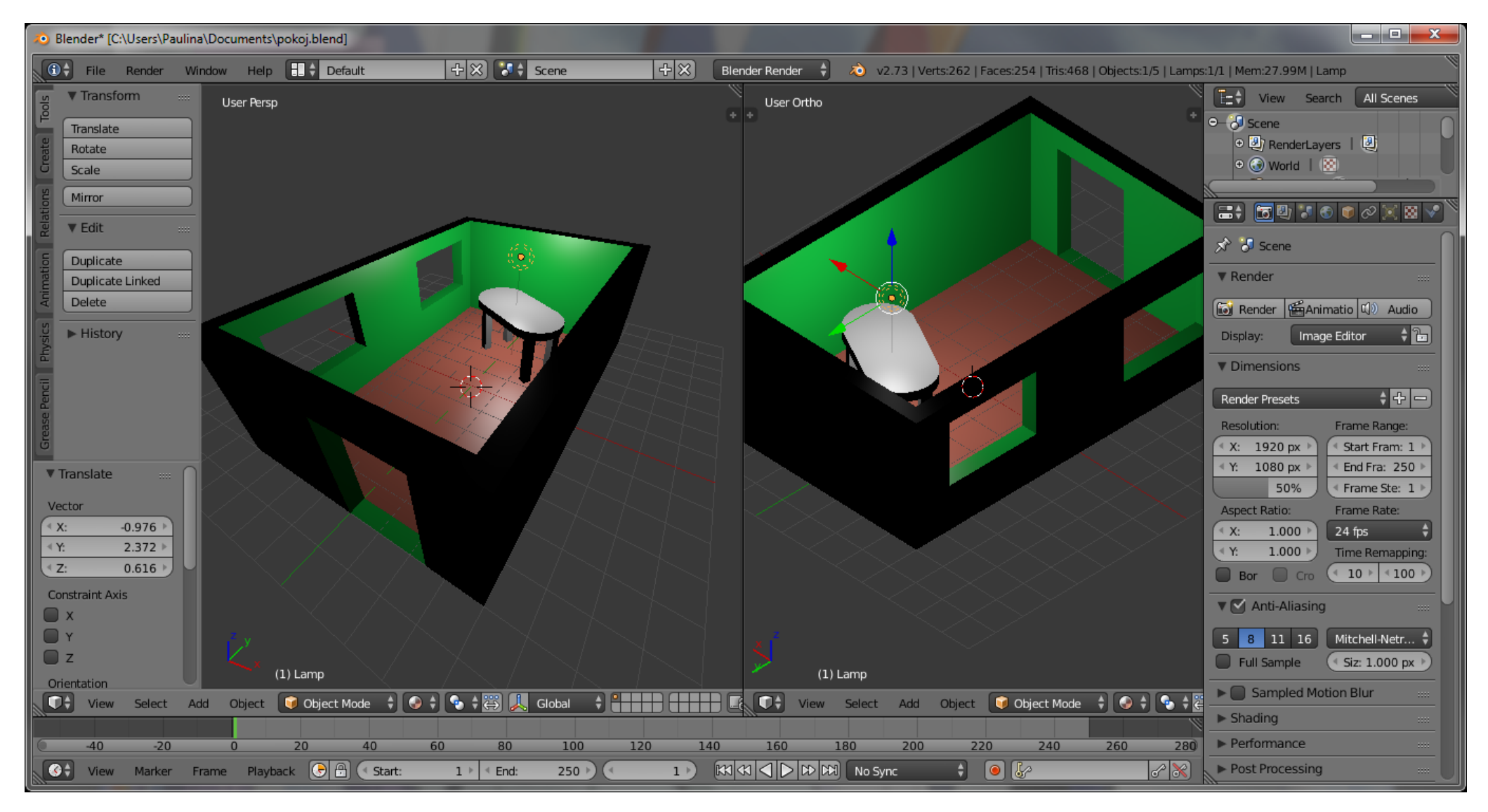

Rys. 17. Widok utworzonego pokoju z umieszczonym stolikiem